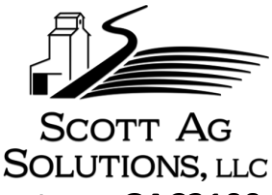

## Entering new calibration constants on GAC2100 and GAC2000 moisture meters

To change/update calibrations you will need a Phillips screwdriver and the current updated list of calibrations you wish to enter. Below are some of the keys you will be using on the keypad.

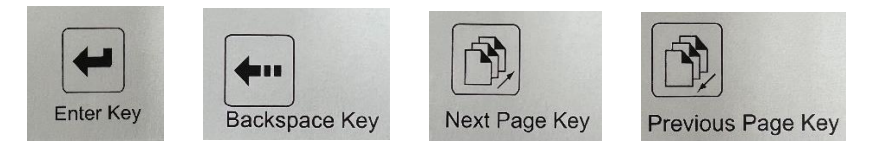

- 1. Locate the access panel directly below the com ports in the lower left hand corner on the back of the instrument. Remove the screw and the panel.
- 2. Go to the Main Menu.
- 3. Press #3 key for Calibration Menu.
- 4. Press #2 key to Enter/Change Calibration.
- 5. Press the number of the product / commodity you wish to view and edit.
- 6. Locate and press / click the white button in the upper right hand corner of the access hole in the back of the unit where you removed the panel.
- 7. Compare the 6 digit issue number and the K values from K1 to K9 in the unit to the current list of new calibrations. If they do not match the current list, proceed to step 8.
- 8. Press the Enter Key to advance the block cursor from the grain name to the issue line
- 9. Press the Backspace Key to change the block cursor to an underline cursor to allow editing.
- 10. Enter the new 6 digit issue number using the number keypad
- 11. \*\*\* If your instrument is a GAC2100 <u>b</u> and it needs to be approved/certified you will need to add the letter "N" after the 6 digit issue number. (Example: 230608N) This enables the hopper sensors to conform to NTEP requirements for Test Weight/Density and Moisture. Proceed with step 10a.

\*\*\* If your meter is not a GAC2100 <u>**b**</u> model, skip ahead to number step 12.

- a. Press the Next Page key to get to the alpha screen
- b. Press the Up arrow key (number 5) to move cursor to the alphabet line
- c. Press the Right arrow key (number 3) six times to move the cursor to the letter N
- d. Press the Enter Key to select N which adds it to the end of the 6 digit issue number
- e. Press the Previous Page Key to return to the Edit/Change screen
- f. Proceed to step 11.
- 12. Press the Enter Key to advance the cursor to K1
- 13. Enter the new 4 digit number on your sheet for that product / commodity
- 14. Press the Enter Key after the 4 digit number to save it and advance to the next K# and repeat thru K9
- 15. After the new 4 digit number for K9 is entered be sure to press the Enter Key to advance the cursor back to the grain name and save the K9 number.
- 16. Press the Previous Page Key to return to the Calibration menu.
- 17. Repeat steps 4 to 16 for any other products commodities you wish to update.
- 18. Reinstall access panel and screw on the back of the instrument.

If you have any questions, please don't hesitate to call us at 877-856-0060. We appreciate your business and look forward to serving you.